## Steps to accessing your child's myPascoConnect password through the Parent Portal

| Step #1 | Go to Pasco County Schools, and choose <u>Parents</u><br>on the top of the screen. Then choose the green<br>tab on the left side of the screen, Check<br>Grades/Attendance                                           | CALENDAR<br>CHECK GRADES/<br>ATTENDANCE<br>PAY FEES<br>VOLUNTEERS                                                                                                    |
|---------|----------------------------------------------------------------------------------------------------|----------------------------------------------------------------------------------------------------|
| Step #2 | Don't have a Parent Portal account set-up yet,<br>follow the directions on the back of this handout                                                                                                    | Jummers<br>Paramet<br>Were and<br>With the parameters<br>Citics HERE for parameters are executed or to add another it shouts by our<br>Citics HERE for parameters are executed or to add another it shouts by our<br>Solution and the parameters are another it is account.<br>Need Help?<br>For part Parameters? |
| Step #3 | After you have logged into your parent portal,<br>click on your child's name to see a drop down of<br>options. Click on child info.                                                                                  | Kailynn          Child Info       Class Schedule         Class Requests       Test History         Absences       Attendance         Referrals       School Choice                                                                                                    |
| Step #4 | Look towards the bottom of the list and choose<br>parent information.                                                                                                    | Letter Logging<br>Migrant, Immigrant, Fed/St<br>Phar / EOY Recommendation<br>Parent Information<br>Permissions<br>Section 504<br>Summer / ESY                                                                                                    |
| Step #5 | The student password listed here is the one<br>your child needs to access their myPascoConnect<br>Dashboard (myLearning, myStudent, Office365,<br>etc) It is also commonly referred to as their<br>"funky password". | Parent Information Student Password                                                                                                    |

## Steps to accessing your child's myPascoConnect password through the Parent Portal

## How to Create a Parent Account in myLeaning / Canvas

## What is a Parent Observer role?

Observers have limited permissions that allow them to see what is going on in a course. Like students Observers cannot see a course until it is published and the course has started.

- Students will need to access their Pair with Observer code in their account.
   Students will log in and go to Account and then Settings.
   On the right side, of the settings page choose Pair with Observer.
   Write down the Student Pairing Code code exactly as shown for use in the next step.

| •                                                                                                    | Other Contacts                                                                                                    | Type                                                                                                    |
|----------------------------------------------------------------------------------------------------|----------------------------------------------------------------------------------------------------|----------------------------------------------------------------------------------------------------|
| (JB)                                                                                                    | For All Devices                                                                                                    | push 📋                                                                                                    |
| James Bond                                                                                                    | + Contact M                                                                                                    | lethod                                                                                                    |
| Assure                                                                                                    |                                                                                                    |                                                                                                    |
| Dashbard                                                                                                    | ℁Edit Settings                                                                                                    |                                                                                                    |
| Corres Profile                                                                                                    | ± Download Subr                                                                                                    | nissions                                                                                                    |
| cause 🚞 🦰                                                                                                    | & Pair with Obse                                                                                                    | rver                                                                                                    |
|                                                                                                    | 🗄 Download Cour                                                                                                    | rse Content                                                                                                    |
| Choose Parent of a Canvas User link in the top<br>right corner.                                                                                                    | Learning                                                                                                    | t of a Canvas User?<br>Irre For an Account                                                                                                    |
| Choose Parent of a Canvas User link in the top<br>right corner.                                                                                                    | Learning                                                                                                    | t of a Canvas Uner?<br>Inter For an Account<br>Brance concerns                                                                                                    |
| Choose Parent of a Canvas User link in the top<br>right corner.                                                                                                    | Learning Cash                                                                                                    | t of a Canvas Uner!<br>Area for an Account<br>Branck concrete<br>Pressor concrete<br>Pressor                                                                                                    |
| Choose Parent of a Canvas User link in the top<br>right corner.                                                                                                    | Learning Cash                                                                                                    | t of a Canvas Uner<br>Per an Account<br>Brance concern<br>Pr<br>Pr<br>X                                                                                                    |
| Choose Parent of a Canvas User link in the top<br>right corner.      Parents will need to fill in the requested information<br>actuding the Student Pairing Code from step 1. | Renting Call                                                                                                    | t of a Canvas Uner?<br>Area for an Associate<br>Branos courses<br>To<br>To<br>To<br>To<br>To<br>To                                                                                                    |
| Choose Parent of a Canvas User link in the top<br>right corner.      Parents will need to fill in the requested information<br>ackuding the Student Pairing Code from step 1. | Rent Signal                                                                                                    | tof a Canvas Uner?<br>Inter for an Account<br>Brance courses<br>Fr<br>Se<br>Se                                                                                                    |
| Choose Parent of a Canvas User link in the top<br>right comer.      Parents will need to fill in the requested information<br>cluding the Student Pairing Code from step 1.   | Percenting Class                                                                                                    | t of a Canvas Uner?<br>Branch convert<br>Branch convert<br>Tr<br>Tr<br>K                                                                                                    |
| Parents will need to fill in the requested information<br>cluding the Student Pairing Code from step 1.                                                                       | Pering Calaba<br>Internet<br>Perint Synat<br>Net Sant<br>Net Sant<br>Net | t of a Canvas Unit?<br>Inter For an Associate<br>Brance Cancer<br>Inter Cancer<br>Inter Cancer<br>Inter Cancer<br>Inter Cancer                                                                           |
| Parents will need to fill in the requested information studing the Student Pairing Code from step 1.                                                                          | Personal Contractions of the second second s                                                                                                    | tod a Canyon Uner?<br>Branck convert<br>Branck converts<br>Fr<br>Statistics<br>Matter and statistics<br>Matter and statistics<br>Matter and statistics<br>Matter and statistics<br>Matter and statistics |